#### Instructions for JSME iDECON/MS 2023 authors

- Go to the submission site: https://easychair.org/conferences/?conf=jsmeideconms2023
- 2. If you do not have an account of EasyChair, create an account.
- 3. If you have an account, sign in.

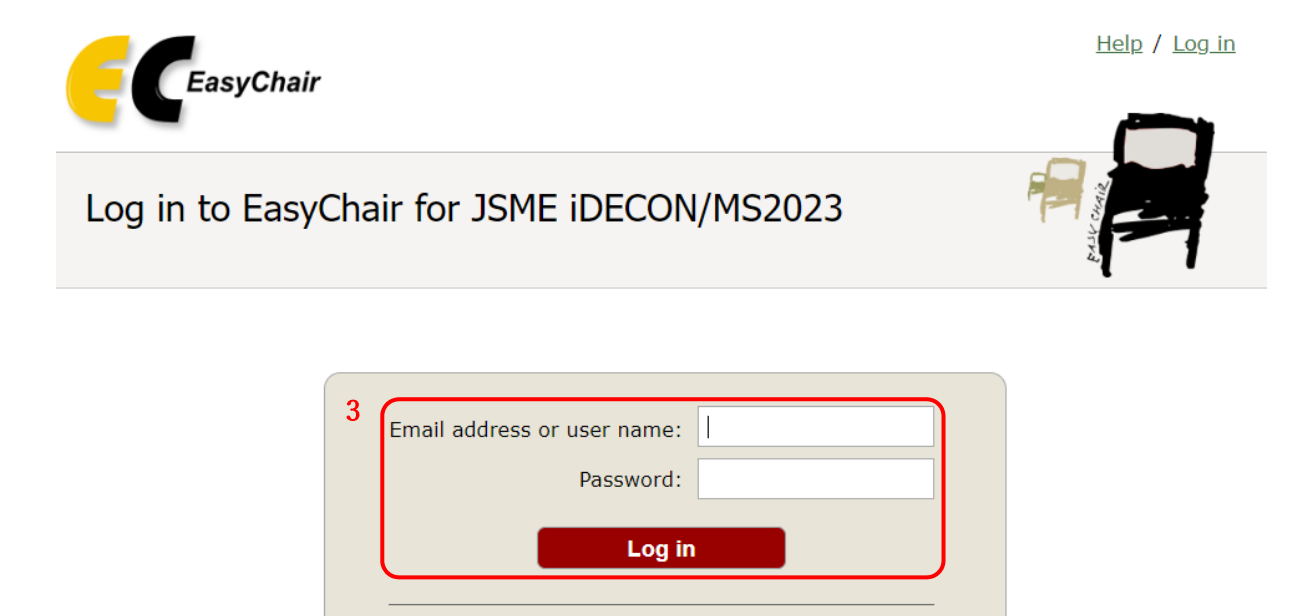

Submission of new papers for JSME iDECON/MS2023 (JSME iDECON/MS2023 (International Conference on Design and Concurrent Engineering & Manufacturing Systems Conference 2023)) is open.

Forgot your password? Problems to log in?

Create an account

4. Select "New Submission". (If you need the template files for regular/short paper, you can download them by pressing "Submission templates". They are also available via the conference official web page: <a href="https://www.jsme.or.jp/conference/iDECON-MS2023/Submission.html">https://www.jsme.or.jp/conference/iDECON-MS2023/Submission.html</a>)

2

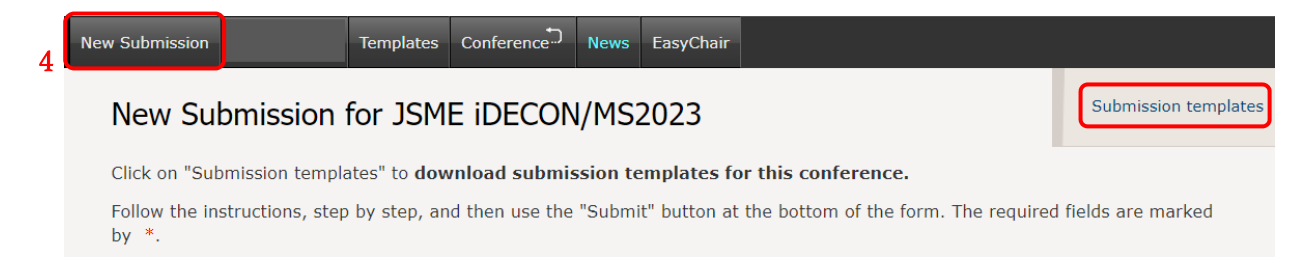

5. Fill out the author forms and address for correspondence form.

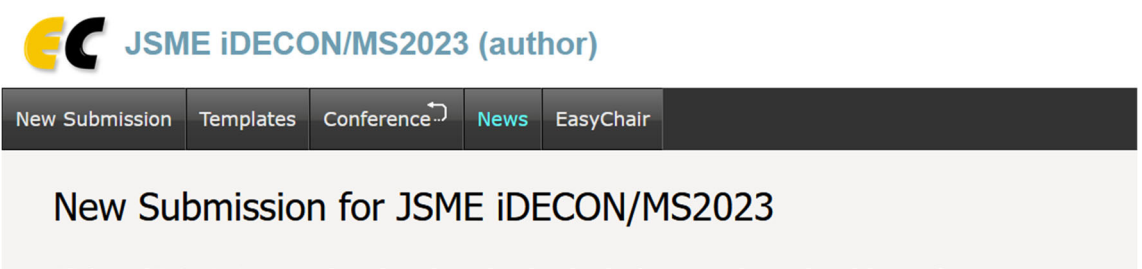

Click on "Submission templates" to download submission templates for this conference.

Follow the instructions, step by step, and then use the "Submit" button at the bottom of the form. The re by \*.

## Author Information

For each author please fill out the form below. Some items on the form are explained here:

- Email address will only be used for communication with the authors. It will not appear in public We email address can be omitted for not corresponding authors. These authors will also have no access
- Web page can be used on the conference Web pages, for example, for making the program. It sho author, not the Web page of her or his organization.
- Each author marked as a corresponding author will receive email messages from the system about be at least one corresponding author.
- One of the authors should be marked as a **presenter**. If you are not sure, choose your best guess.

| First name <sup>†</sup> : * |        |  |
|-----------------------------|--------|--|
| Last name: *                |        |  |
| Email: *                    |        |  |
| Country/region: *           | ×      |  |
| Affiliation: *              |        |  |
| Web page:                   |        |  |
|                             | author |  |

If there are more than three authors, click here to add forms. 6. 6

Click here to add more authors

<sup>\*</sup> Note: leave first name blank if there is no first name. If you are not sure how to divide a name into the first and last name, read the Help article about names.

7. Input the title and the abstract (text only).

### Title and Abstract

The title and the abstract should be entered as plain text, they should not contain HTML elements.

| 7           |     |  |
|-------------|-----|--|
| Title: *    |     |  |
| Abstract: * |     |  |
|             | li. |  |
| L           |     |  |

8. Input the keywords appropriate for describing your paper (at least three).

# Keywords

Type a list of keywords (also known as key phrases or key terms), **one per line** to characterize your submission. You should specify at least three keywords.

| Keywords: * |  |
|-------------|--|
|             |  |
|             |  |

9. Select topics relevant to your submission from the list.

#### Topics

Please select topics relevant to your submission from the following list. Topics are typically used for assigning submissions to reviewers and for conference analytics.

| AI/IoT Application                   | Automation and Intelligent Systems |
|--------------------------------------|------------------------------------|
| CAD/CAM/CAE                          | Composite Product Design           |
| Educational Engineering              | Ergonomics in Design               |
| Features Based Technology            | Global Manufacturing Management    |
| Green Design                         | Human Interface and Usability      |
| Kansei/Emotional Design              | Lean Manufacturing                 |
| Logistics                            | Machining Systems                  |
| Manufacturing Systems                | Material Handling                  |
| Mechatronics Systems                 | Operation Management               |
| Rapid Prototyping                    | Reliability in Design              |
| Reverse Engineering                  | Supply Chain Management            |
| Sustainable Design and Manufacturing | Sustainable Materials in Design    |
| Virtual Engineering                  | VR/AR Application                  |
| Warehousing                          | Other                              |
|                                      |                                    |

 If you would like to upload your paper for review process at once, press "Choose File" and select the file of the paper. (You can submit the file later or submit a new file again until the deadline.) Files

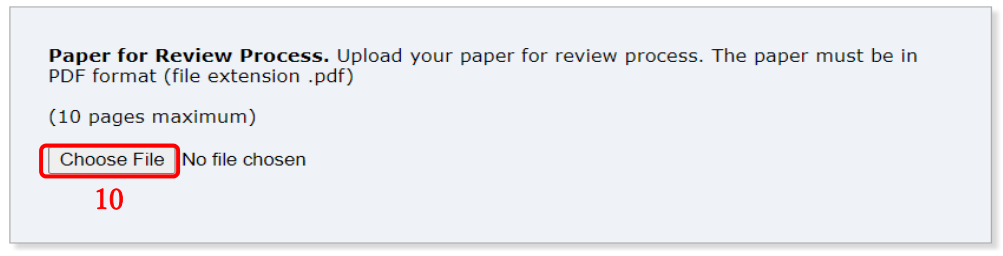

11. If all the above have been finished, press "Submit".

(You can modify the information afterwards until the deadline.)

#### Ready?

If you filled out the form, press the 'Submit' button below. Do not press the button twice: uploading may take time!

Submit